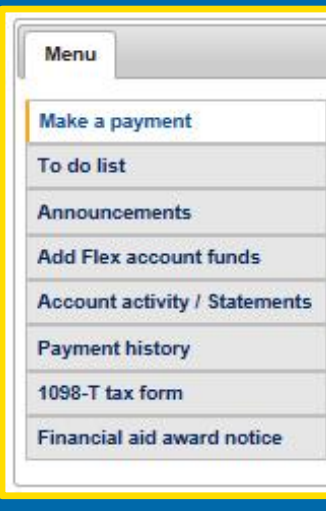

# Make a Payment & Report Additional Credits

- This is the view you will see upon logging in to My Finances.
- To make a payment on your student account, choose this option.
- Follow the directions then click "Next step" on each page to submit a payment via electronic check, credit card, or to inform us of a mailed check.
- To report additional credits which will fund your account, start with the "Make a payment" screen.

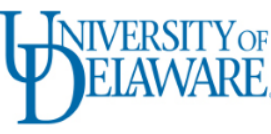

## MAKE A PAYMENT STEP 1

| y Finances                                                                                                    |                                                                         |                                                                                       |                                                                             |                                                                                                    | Help Logout                                                   |
|----------------------------------------------------------------------------------------------------|-------------------------------------------------------------------------|---------------------------------------------------------------------------------------|-----------------------------------------------------------------------------|----------------------------------------------------------------------------------------------------|---------------------------------------------------------------|
| ake a payment                                                                                                    |                                                                         |                                                                                       |                                                                             |                                                                                                    |                                                               |
| udent: Buster Blue Hen (1                                                                                                    | 743)                                                                    |                                                                                       |                                                                             |                                                                                                    |                                                               |
| isor@udel.edu.<br>nbol key: * Required information, !                                                                                      | Error                                                                   |                                                                                       |                                                                             |                                                                                                    |                                                               |
| Menu                                                                                                    | Make a payment                                                          |                                                                                       |                                                                             |                                                                                                    |                                                               |
| Make a payment                                                                                                    | Below is a summary o<br>you have reported. If<br>then update to reflect | f your current charges. Ye<br>any aid is missing, click o<br>those additional credits | ou will also see any pe<br>n the "Additional Credi<br>and provide a revised | nding aid offsetting these charges or ad<br>its" box and enter the aid type and amor<br>balance due. From there, click "New ste | ditional credits<br>wr. The page will<br>p" to make a payment |
|                                                                                                    |                                                                         |                                                                                       | 1                                                                           |                                                                                                    |                                                               |
| To do list (2)                                                                                                    |                                                                         | it summary (view                                                                      | Account Activity                                                            | 7 statements)                                                                                                    |                                                               |
| To do list 2                                                                                                    | Student accour                                                          |                                                                                       |                                                                             |                                                                                                    |                                                               |
| To do list 2 Announcements Add Flex account funds                                                                                          | Balance                                                                 | Pending aid                                                                           | Additional                                                                  | Payment                                                                                                    | Due                                                           |
| To do list 2<br>Announcements<br>Add Flex account funds<br>Account activity / Statements                                                   | Balance                                                                 | Pending aid                                                                           | Additional credits                                                          | Payment                                                                                                    | Due                                                           |
| To do list 2 Announcements Add Flex account funds Account activity / Statements Payment history                                            | Balance<br>\$16,925.85                                                  | Pending aid                                                                           | Additional credits                                                          | Payment                                                                                                    | Due<br>due upo<br>receipt                                     |
| To do list 2 Announcements Add Flex account funds Account activity / Statements Payment history 1098-T tax form                            | Balance<br>\$16,925.85                                                  | Pending aid                                                                           | Additional credits                                                          | Payment                                                                                                    | Due<br>due upo<br>receip                                      |
| To do list 2 Announcements Add Flex account funds Account activity / Statements Payment history 1098-T tax form Financial aid award notice | Balance<br>\$16,925.85                                                  | Pending aid                                                                           | Additional credits                                                          | Payment                                                                                                    | Due<br>due upo<br>receipt                                     |

- Upon logging in to My Finances, you will see an overview of your account on the first page of the "Make a payment" process.
- In order to continue making a payment
  - Report additional credits if applicable (*see next slide*).
  - Check whether you wish to pay the full amount due or another amount (if listed).
  - Click the Next step button.
- Using the menu at the left of the page you may also opt to
  - View to do list items.
  - Check announcements.
  - Add funds to your Flex account.
  - See detailed account activity and payment history.
  - Download statements or 1098T tax forms.
  - Review your financial aid award notice.

NIVERSITYOF

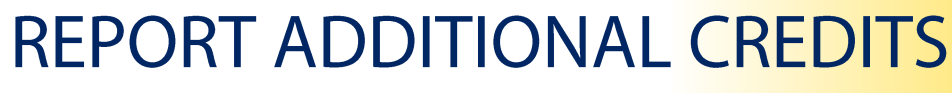

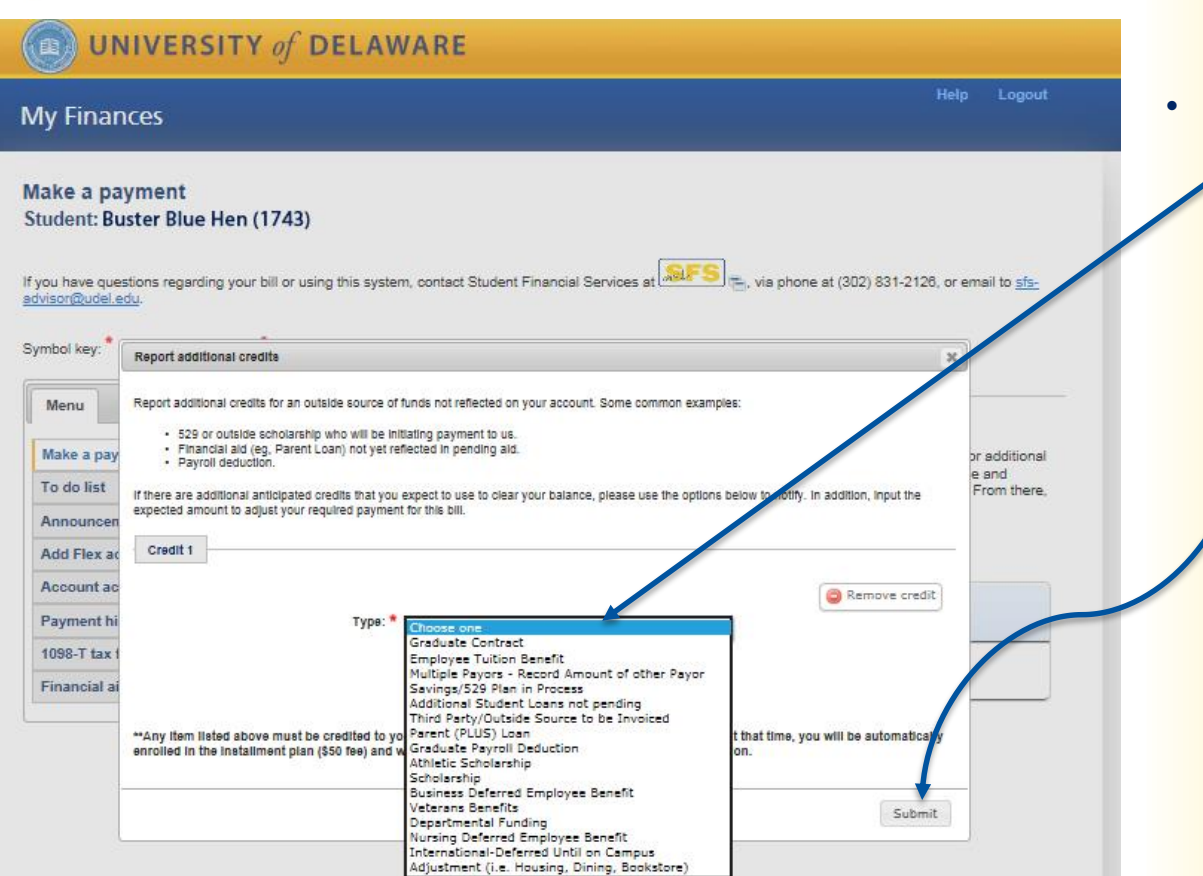

- Sometimes you will have additional aid or payments coming, but not yet reflected on your student account.
- To report these to UD
  - Select the appropriate source of funds from the drop down provided.
  - Enter the amount and notes about the credit in the boxes that appear.
  - Click "Add another credit" to report other funding or "Submit".
  - Your balance due will be updated based on the credits you report.

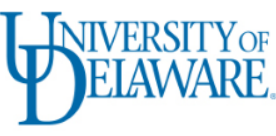

## MAKE A PAYMENT STEP 2

| ly Finances                                              |                                         | Help Logout                                                                                                    |
|----------------------------------------------------------|-----------------------------------------|----------------------------------------------------------------------------------------------------|
| lake a payment<br>tudent: Buster Blue Hen (1             | 743)                                    |                                                                                                    |
| you have questions regarding your bi<br>dvisor@udel.edu. | Il or using this system, contact Studer | nt Financial Services at last and to sfs-                                                                                           |
| ymbol key: "Required information,                        | Error                                   |                                                                                                    |
| Menu                                                     | Make a payment                          | //                                                                                                    |
| Make a navment                                           | Student account payme                   | nt: \$3,009.85 (Adjusted Balance)                                                                                                   |
| To do list 2                                             | Payment amou                            | nt: \$ 3009.85                                                                                                    |
| Announcements                                            |                                         | The payment amount can be increased by you. To decrease the payment                                                                 |
| Add Flex account funds                                   | Optional add a Elex dopo                | aniount, dick Previous step to aller youreponed additional desire                                                                   |
| Account activity / Statements                            | amou                                    | nt: S                                                                                                    |
| Payment history                                          |                                         | Credit cards are not an appepted payment method for Flex deposits. If you wish                                                      |
| 1098-T tax form                                          |                                         | to pay by credit card, rerive this field blank. You may make a separate nex<br>deposit later.                                       |
| Financial aid award notice                               | Total payme                             | nt: * \$ 3009.85                                                                                                    |
|                                                          | Payment metho                           | od: * O Online check without a service charge.                                                                                      |
|                                                          |                                         | O Mail a check.                                                                                                    |
|                                                          |                                         |                                                                                                    |
|                                                          | -                                       |                                                                                                    |
|                                                          | Agreeme                                 | my attendance for the current term payment is being made and                                                                        |
|                                                          |                                         | after Free Drop/Add deadline.                                                                                                    |
|                                                          |                                         | This confirms that I have submitted the necessary paperwork to<br>process my aid/assistance by the estiplished deadlines and accept |
|                                                          |                                         | the terms and conditions.                                                                                                    |
|                                                          | Email receipt                           | to: syannag@udel.edu (use form xxx@xxx.xxx)                                                                                         |
|                                                          |                                         | Previous step Next step                                                                                                    |
|                                                          |                                         |                                                                                                    |
|                                                          |                                         | Cancel                                                                                                    |

- Confirm your payment amount.
- If desired, add funds to your Flex account.
- Select your payment method.
  - Note that credit card payments incur a 2.75% service charge.
- Be sure to review and check the agreement box and verify the email address to which a receipt should be sent.
- Click "Next step".

3

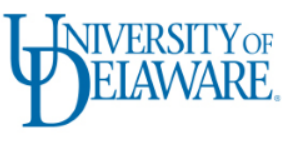

## MAKE A PAYMENT STEP 3

- Verify your payment information.
- Click "Next step".

| ly Finances                           |                                          |                                        | Help Logou                                     |
|---------------------------------------|------------------------------------------|----------------------------------------|------------------------------------------------|
| ake a payment                         |                                          |                                        |                                                |
| udent: Buster Blue Hen (17            | 43)                                      |                                        |                                                |
|                                       |                                          |                                        |                                                |
| ou have questions regarding your bill | or using this system, contact Student Fi | nancial Services at 🔊 🖘 🛬 kia pho      | one at (302) 831-2128, or email to <u>sfs-</u> |
| isongeseen.eeu.                       |                                          |                                        |                                                |
| Menu                                  | Make a payment                           |                                        |                                                |
|                                       | Verify payment information               |                                        |                                                |
| Make a payment                        |                                          |                                        |                                                |
| To do list                            | Student name:                            | Buster Blue Hen (1743)                 |                                                |
| Announcements                         | Payment receipt email:                   | busterbluehen@udel.edu                 |                                                |
| Add Flex account funds                | Payment method:                          | Online Check.                          |                                                |
| Account activity / Statements         | Payment amount:                          | Student account payment                | \$14,361.00                                    |
| Payment history                       |                                          | Flex account deposit                   | \$0.00                                         |
| 1098-T tax form                       |                                          | Total                                  | \$14,361.00                                    |
| Financial aid award notice            | 0                                        | 10.117                                 |                                                |
|                                       | On the Next step, you will be directe    | d to UU's secure payment processor 🖷 . |                                                |
|                                       |                                          |                                        |                                                |

Cancel

4

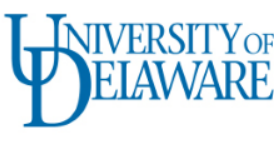

## CASHNET / SMARTPAY

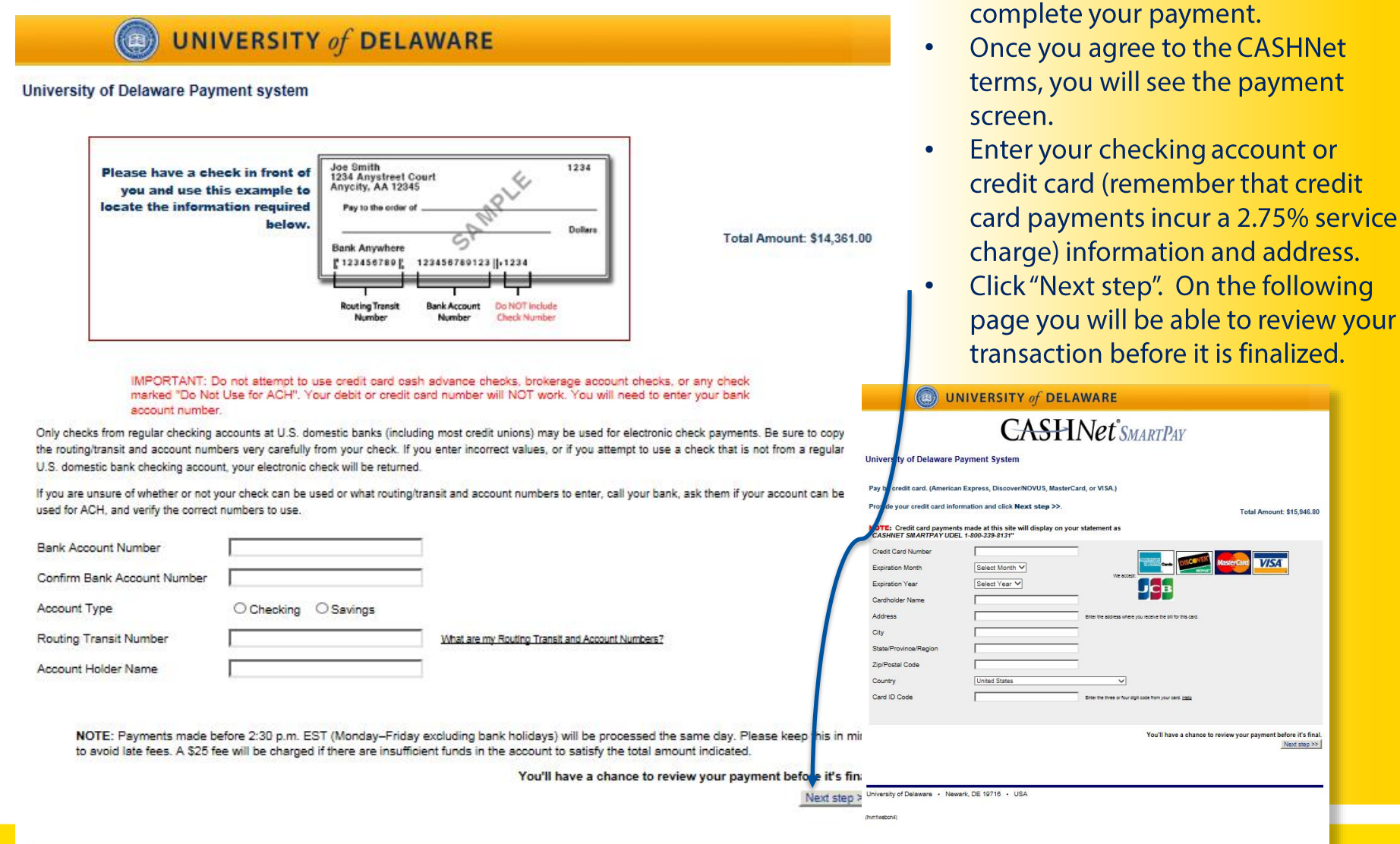

Total Amount: \$15 946 80

Next step >>

5

You will be taken to CASHNet to

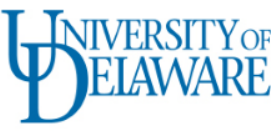

## CASHNET / SMARTPAY

•

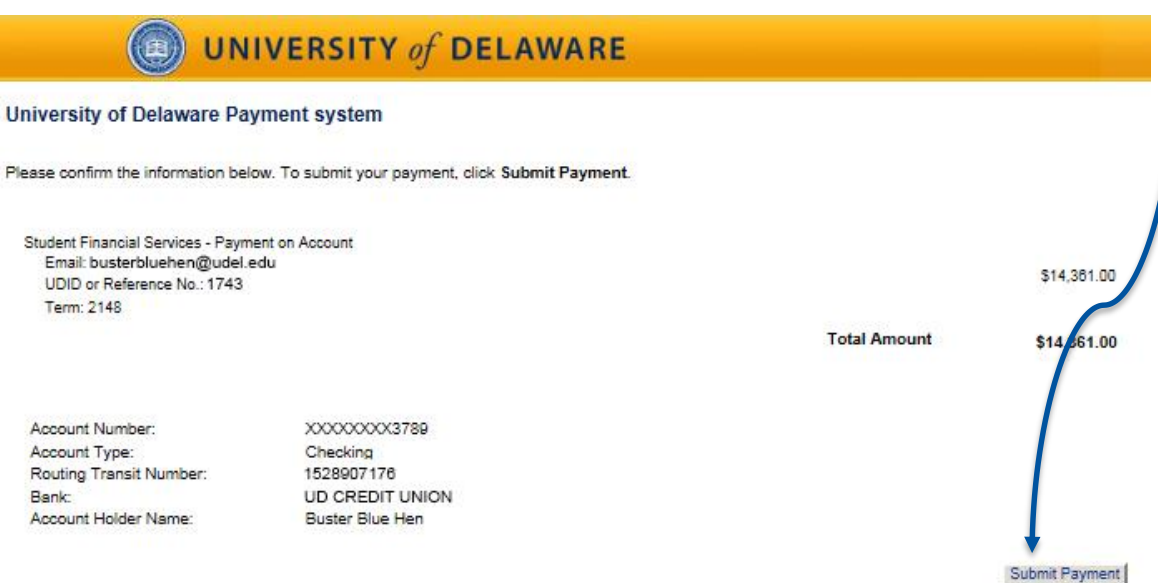

- Review your payment information for accuracy.
  - Click "Submit Payment" to complete payment and receive your receipt both online and via email.

University of Delaware • Newark, DE 19716 • USA

(hvn1webcn2)

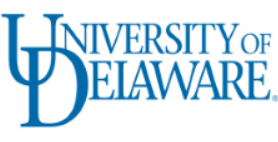

UNIVERSITY of DELAWARE

## PAYMENT RECEIPT

• Upon successful submission of your payment, you will receive an online receipt that looks like this, as well as an emailed copy.

| My Finances                                                |                                             |                                                        | Help Lo               | gout        |
|------------------------------------------------------------|---------------------------------------------|--------------------------------------------------------|-----------------------|-------------|
| Make a payment<br>Student: Buster Blue Hen (1              | 743)                                        |                                                        |                       |             |
| f you have questions regarding your b<br>idvisor@udel.edu. | Il or using this system, contact Student Fi | nancial Services at 🔊 🕞 🚬 via phone at (302)           | 831-2126, or email to | <u>sfs-</u> |
| Menu                                                       | Payment submitted and email re              | eceipt sent                                            |                       |             |
| Make a payment                                             | Transaction details                         |                                                        |                       |             |
| To do list                                                 | Print this page for your records.           |                                                        |                       |             |
| Announcements                                              | Payments require at least 1 business        | s day processing before they will be reflected on your | balances and account  |             |
| Account activity / Statements                              | NOTE: This transaction will display or      | n vour bank statement as "UNIV OF DE WEB PYMT"         |                       |             |
| Payment history                                            |                                             |                                                        |                       |             |
| 1098-T tax form                                            | Student name:                               | Buster Blue Hen (1743)                                 |                       |             |
| Financial aid award notice                                 | Batch No./Transaction ID:                   | 1405 / 5705                                            |                       |             |
|                                                            | Date:                                       | 2014-04-02                                             |                       |             |
|                                                            | Payment method:                             | Online Check                                           |                       |             |
|                                                            | Payment amount:                             | Student account payment (includes Travel Study)        | \$14,361.00           |             |
|                                                            |                                             | Flex account deposit                                   | \$0.00                |             |
|                                                            |                                             | Total                                                  | \$14,361.00           |             |

If you have a question for Student Financial Services, submit it here 🧕 👘 or via phone at (302) 831-2128.

7